# PostgreSQL

# Создание сервисной учётной записи

Хранилище данных Indeed Certificate Manager представляет собой базу данных. Для работы системы с базой данных необходимо создать сервисную учётную запись и выдать права для работы с ней.

- 1. Откройте **pgAdmin**, укажите мастер пароль и подключитесь к серверу.
- 2. В разделе **Обозреватель** (Browser) Правой кнопкой мыши нажмите по пункту меню **Роли входа/группы** (Login/Group Roles).
- 3. Выберете Создать > Роль входа/группы (Create > Login/Group Role....)

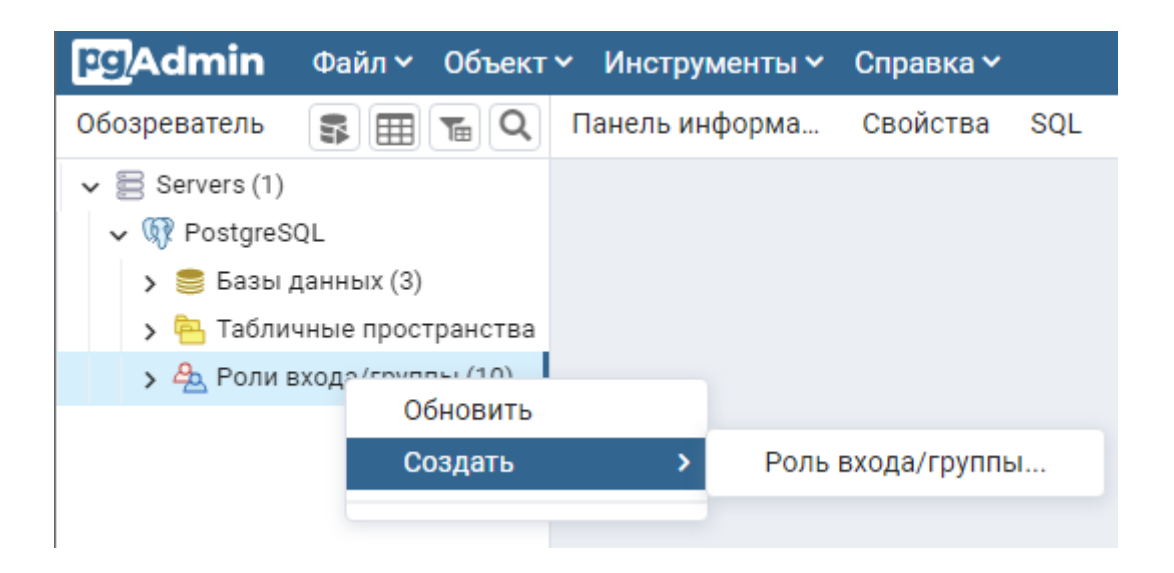

4. На вкладке **Общие** (General), в поле **Имя** (Name), укажите произвольное имя пользователя, например **servicepg**.

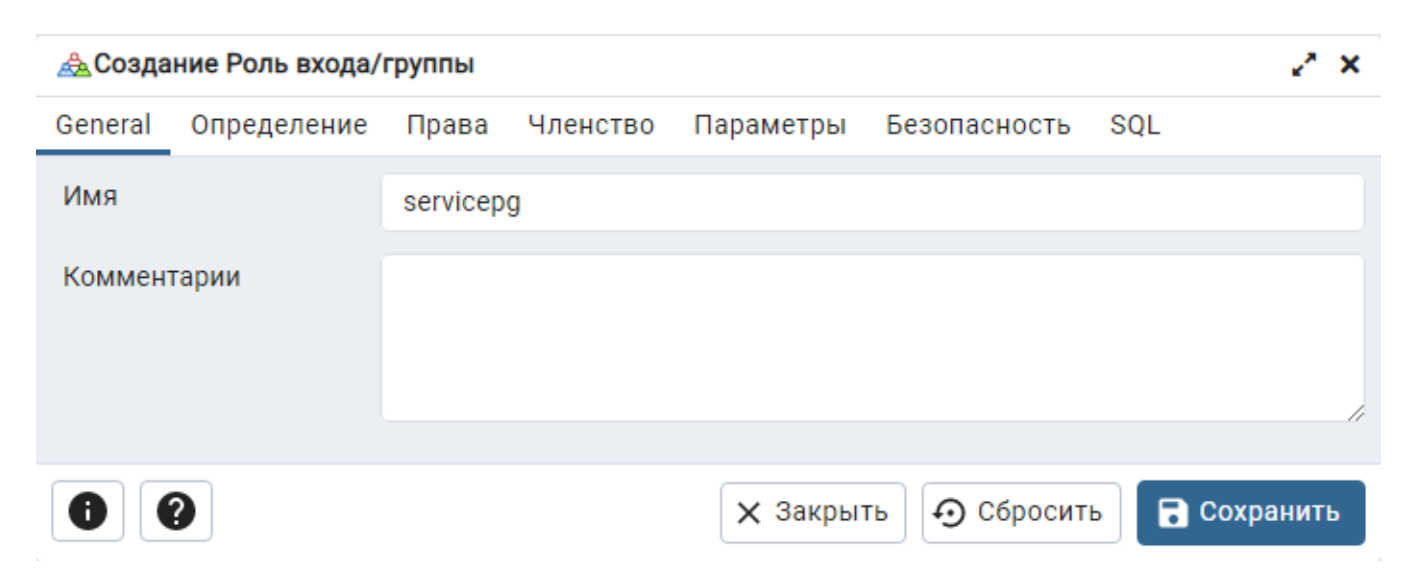

5. На вкладке **Определение** (Definition), в поле **Пароль** (Password), укажите пароль пользователя. В поле **Роль активна до** (Account Expires) должно быть указано значение **No Expiry**.

При создании сервисной учётной записи требуется отключить срок действия пароля.

| 🙈 Создание Роль входа/группы 🛃 🦨 |        |            |               |                  |                   |           |              |
|----------------------------------|--------|------------|---------------|------------------|-------------------|-----------|--------------|
| General Опред                    | еление | Права      | Членство      | Параметры        | Безопасность      | SQL       |              |
| Пароль                           |        |            |               |                  |                   |           |              |
| Роль активна до                  |        | No Expiry  | /             |                  |                   |           | i i          |
|                                  |        | Please not | e that if you | leave this field | blank, then passw | vord will | never expire |
| Макс. число<br>полключений       |        | -1         |               |                  |                   |           |              |
|                                  |        |            |               |                  |                   |           |              |
| •                                |        |            |               | 🗙 Закрыт         | гь 🕤 Сбросит      | •         | Сохранить    |

### 6. На вкладке Права (Privileges) включите параметр Вход разрешён? (Can Login?).

| <u> </u> Созда                           | ние Роль входа/                      | группы |          |           |              |          | 20    |
|------------------------------------------|--------------------------------------|--------|----------|-----------|--------------|----------|-------|
| General                                  | Определение                          | Права  | Членство | Параметры | Безопасность | SQL      |       |
| Вход раз                                 | врешён?                              |        |          |           |              |          |       |
| Superuse                                 | er?                                  |        |          |           |              |          |       |
| Создани                                  | е ролей?                             |        |          |           |              |          |       |
| Создани                                  | е баз?                               |        |          |           |              |          |       |
| Наследу<br>родител<br>ролей?             | ет права от<br>ьских                 |        |          |           |              |          |       |
| Может с<br>потоков<br>реплика<br>резервн | оздавать<br>ую<br>цию и<br>ые копии? |        |          |           |              |          |       |
| 0                                        | 2                                    |        |          | 🗙 Закрыт  | гь 🕤 Сбросит | b 🖬 Coxp | анить |

7. Оставьте остальные значения по умолчанию и нажмите **Сохранить** (Save).

## Создание базы данных

База данных создаётся вручную, а для её наполнения используются скрипт **Storage-Postgre.sql**, входящий в состав дистрибутива Indeed CM (скрипт располагается в каталоге \IndeedCM.Server\Misc).

- 1. Создайте базу данных в среде **pgAdmin** с произвольным именем:
  - В окне **Обозреватель** (Browser) нажмите правой кнопкой мыши по пункту **Базы данных** (Databases).
  - Выберите Создать (Create) > База данных... (Database...).

| pg <mark>Admin</mark>                                                              | Файл 🗸             | Объект 🗸 | Инструменть | ы 🗸 Справка 🗸   |
|------------------------------------------------------------------------------------|--------------------|----------|-------------|-----------------|
| Обозреватель                                                                       |                    | 05       | <b>Ta</b>   | Панель информа  |
| <ul> <li>✓          Servers (1)     </li> <li>✓          ØPostgreS     </li> </ul> | QL                 |          |             | Server sessions |
| > 🍔 Базы<br>> 🛼 Та                                                                 | ланных<br>Обновить | ,        |             | 6               |
| > 🚣 Po                                                                             | Создать            | >        | База дан    | ных             |
|                                                                                    |                    |          |             | 2               |
|                                                                                    |                    |          |             | 0               |

• На вкладке Общие (General) укажите название базы данных в поле База данных (Database), например, IndeedStorage, выберите пользователя созданного на первом этапе (servicepg) из списка Владелец (Owner) и нажмите Сохранить (Save).

| 🚍 Создание База данных |             |               |           |               |      |             |
|------------------------|-------------|---------------|-----------|---------------|------|-------------|
| General                | Определение | Безопасность  | Параметры | Дополнительно | SQL  |             |
| База дан               | ных         | IndeedStorage |           |               |      |             |
| Владеле                | ец          | 🔺 servicepg   |           |               |      | ~           |
| Коммен                 | тарий       |               |           |               |      |             |
|                        |             |               |           |               |      |             |
|                        |             |               |           |               |      |             |
| •                      | 2           |               | × 3a      | акрыть 🖸 Сбро | сить | 🖥 Сохранить |

2. Выберите в **Обозревателе** (Browser) созданную базу данных (**IndeedStorage**) и выполните скрипт **Storage-Postgre.sql**:

- <sup>◦</sup> Выберите меню Инструменты (Tools) > Запросник (Query Tool).
- В меню Запросника нажмите на значок Для открытия файла скрипта и укажите путь к файлу Storage-Postgre.sql (располагается в каталоге \IndeedCM.Server\Misc) и нажмите Выбрать (Select).

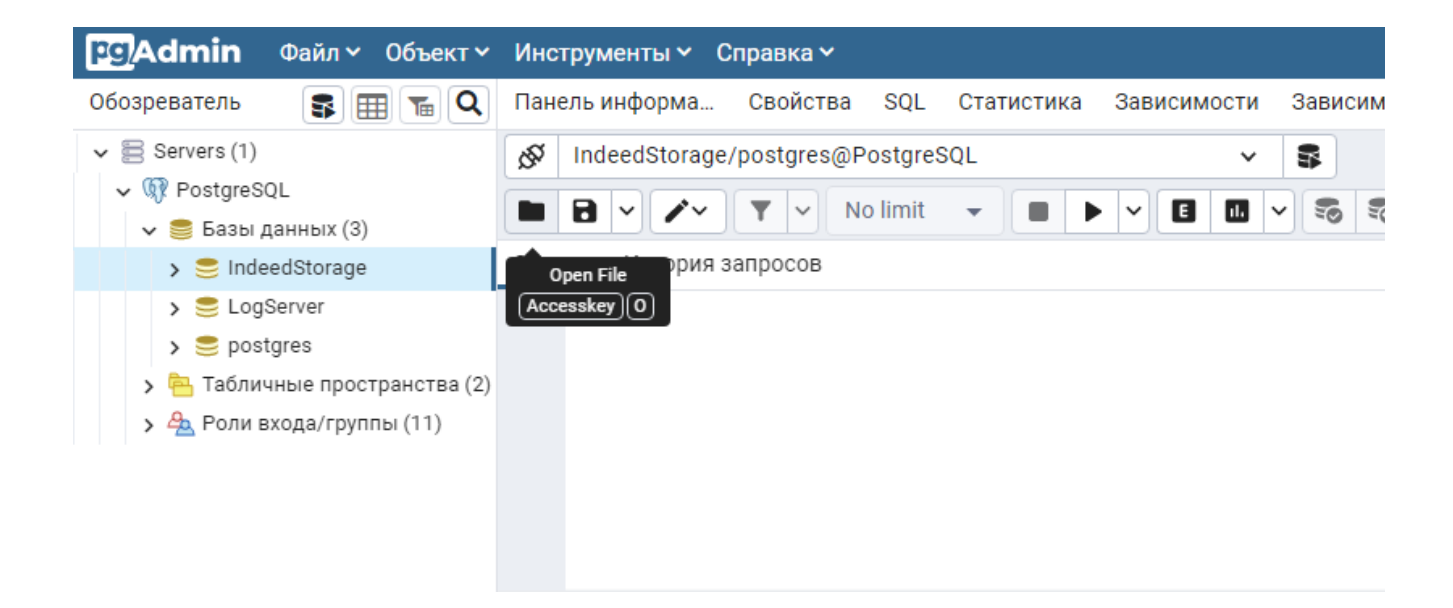

<sup>о</sup> В меню Запросника нажмите на кнопку **Выполнить** (Execute/Refresh)

| рдAdmin Файл V Объект V        | Инст | рументы 🖌 Справка 🗸                     |               |                     |  |  |  |
|--------------------------------|------|-----------------------------------------|---------------|---------------------|--|--|--|
| Обозреватель 🗊 🎛 📷 🔍           | Пане | ль информа Свойства SQL                 | Статистика За | висимости Зависимые |  |  |  |
| ✓                              |      | 🔗 IndeedStorage/postgres@PostgreSQL 🗸 🗣 |               |                     |  |  |  |
| ✓ 願 PostgreSQL                 |      |                                         |               |                     |  |  |  |
| 🗸 🍔 Базы данных (3)            |      |                                         |               |                     |  |  |  |
| > 🥽 IndeedStorage              |      | ос История запросов                     | Execute/Refre | sh                  |  |  |  |
| > 🍮 LogServer                  |      |                                         | <b>F5</b>     |                     |  |  |  |
| > 🍮 postgres                   | 2    | CREATE TABLE Cards (                    |               |                     |  |  |  |
| > 🦰 Табличные пространства (2) | 3    | Id                                      | INT           | GENERATED ALWAYS A  |  |  |  |
| > А Роли входа/группы (11)     | 4    | SerialNumber                            | VARCHAR (32)  | NOT NULL,           |  |  |  |
| у 🔤 соли влода, рушив. (ст)    | 5    | Atr                                     | BYTEA         | NOT NULL,           |  |  |  |
|                                | 6    | Comment                                 | VARCHAR (128) | NULL,               |  |  |  |
|                                | 7    | State                                   | VARCHAR (32)  | NOT NULL,           |  |  |  |
|                                | 8    | ContentExpirationStatus                 | VARCHAR (176) | NULL,               |  |  |  |
|                                | 9    | ContentUpdateStatus                     | VARCHAR (96)  | NULL,               |  |  |  |

- 3. Предоставление привилегий сервисной учётной записи на таблицы базы данных
  - Нажмите в меню Запросника (Query Tool) на кнопку затем выберите Clear Query, чтобы очистить поле запроса к базе данных.

| род Аdmin Файл ~ Объект ~                                                                | Инструменты 🗸 Справка 🗸                                                                                                    |          |
|------------------------------------------------------------------------------------------|----------------------------------------------------------------------------------------------------|----------|
| Обозреватель 🗊 🎛 ъ 🔍                                                                     | Панель информа Свойства SQL Статистика Зависимости За                                                                                                    | ависимые |
| <ul> <li>✓ 层 Servers (1)</li> <li>✓ № PostgreSQL</li> <li>✓ С Saзы данных (3)</li> </ul> | IndeedStorage/postgres@PostgreSQL       ✓         ■       ■       ✓       ▼       No limit       ■       ►       Image: Second second seco | 50 50    |
| <ul> <li>&gt; IndeedStorage</li> <li>&gt; EogServer</li> </ul>                           | Запрос         Ис         Найти         (Ctrl + F)           1         CREAT         Замена         (Ctrl + Shift + F)                                                                                                    |          |
| <ul> <li>&gt; postgres     <li>&gt; Табличные пространства (2)     </li> </li></ul>      | 2 I Jump (Alt + G) GENERATED<br>3 S Indent Selection (Tab) NOT NULL,                                                                                                    | ALWAYS A |
| > 🐣 Роли входа/группы (11)                                                               | 4     A     Indent objection     (1d)     NOT NULL,       5     C     Unindent Selection     (Shift + Tab)     NULL,       6     S     Toggle Comment     (Ctrl + /)     NULL,                                                                                                    |          |
|                                                                                          | 8     C     Toggle Case Of Selected Text     (Ctrl + Shift + U)     NULL,       9     U     Clear Query     (Alt + Ctrl + L)     NULL,                                                                                                    |          |
|                                                                                          | 10     P     NULL,       11     N     Format SQL     (Ctrl + Shift + K)       12     NULL,                                                                                                    |          |

• Введите текст запроса, указав в запросе имя учётной записи:

GRANT ALL PRIVILEGES ON ALL TABLES IN SCHEMA public TO "имя сервисной учётной записи";

#### Пример:

GRANT ALL PRIVILEGES ON ALL TABLES IN SCHEMA public TO servicepg;

• В меню Запросника нажмите на кнопку Выполнить (Execute/Refresh) 🕨 .

## Настройка удалённого подключения к БД

Откройте конфигурационный файл PostgreSQL "pg\_hba.conf"

🛈 Расположение файла pg\_hba.conf

Для Windows C:\Program Files\PostgreSQL\< >\data

Для \*nix /etc/postgresql/< >/main

Добавьте строку следующего формата:

CONNECTIONTYPE DATABASE USER ADDRESS METHOD

Где:

- **CONNECTIONTYPE** Тип подключения. Указывается "host" будет использоваться подключение по TCP/IP.
- **DATABASE** Имя базы данных, для которой предоставляется доступ.
- USER Имя пользователя, для которого будет доступно подключение.
- ADDRESS IP-адрес удалённого сервера Indeed Certificate Manager.
- METHOD Метод аутентификации пользователя.

#### Пример:

host IndeedStorage servicepg 192.200.1.0/24 md5